## ỦY BAN NHÂN DÂN XÃ <u>THANH ĐỊN</u>H

#### CỘNG HOÀ XÃ HỘI CHỦ NGHĨA VIỆT NAM Độc lập - Tự do - Hạnh phúc

Số: /UBND-VP V/v tăng cường sử dụng ứng dụng i-Speed đo tốc độ truy nhập Internet băng rộng di động

Thanh Định, ngày tháng 02 năm 2025

Kính gửi:

- TT Đảng uỷ, HĐND xã;
- UB MTTQ và các đoàn thể;
- Cán bộ, công chức, không chuyên trách xã;
- Các cơ quan, đơn vị trên địa bàn xã;
- Các ông/bà trưởng xóm;
- Tổ Công nghệ số xã Thanh Định.

Thực hiện Văn bản số 883/UBND-VHTT ngày 18/02/2025 của UBND huyện Định Hoá về việc tăng cường sử dụng ứng dụng i-Speed đo tốc độ truy nhập Internet băng rộng di động. UBND xã đề nghị các ban ngành đoàn thể xã, các cơ quan, đơn vị; các ông/bà trưởng xóm; Tổ công nghệ số xã Thanh Định triển khai thực hiện các nội dung sau:

- 100% cán bộ, công chức, người lao động cài và sử dụng ứng dụng i-Speed đo tốc độ truy nhập Internet băng rộng trên thiết bị di động (điện thoại thông minh).

- Các ban ngành đoàn thể xã, các cơ quan, đơn vị; các ông/bà trưởng xóm; Tổ công nghệ số xã Thanh Định trấn triển khai sử dụng ứng dụng i-Speed đo tốc độ truy nhập Internet băng rộng di động. Mỗi Tổ công nghệ số lựa chọn 06 người (lấy nòng cốt là tổ công nghệ số cộng đồng và lực lượng đoàn thanh niên) cài ứng dụng i-Speed và đo tốc độ mạng di động băng rộng tại tất cả các xóm trên địa bàn xã, đảm bảo số lượng mẫu đo đạt 06 người đo/01 ngày/01 xóm.

Tổng hợp số người cài đặt, sử dụng và kết quả đo, báo cáo về UBND xã (qua Văn phòng - Thống kê) trước 15h00 hàng ngày qua nhóm zalo của xã, của Tổ công nghệ số, của trưởng xóm.. tổng hợp báo cáo Phòng Văn hoá và Thông tin huyện trước ngày 16h00 hàng ngày.

- Thời gian thực hiện báo cáo bắt đầu từ ngày 16/02/2025.

(Gửi kèm phụ lục I: hướng dẫn cài đặt ứng dựng I-Speed; phụ lục II: Danh sách "Mã giới thiệu" xã Thanh Định; Phụ lục III: Hướng dẫn cập nhật, sử dụng mã giới thiệu; Phụ lục III: Hướng dẫn sử dụng tính năng đo tự động) **Lưu ý**: Khi đo tắt wifi, sử dụng internet di động 4G để truy nhập ứng dụng i-Speed trên điện thoại di động.

UBND xã đề nghị các ban ngành đoàn thể xã, các cơ quan, đơn vị; các ông/bà trưởng xóm; Tổ công nghệ số xã Thanh Định triển khai thực hiện. Kết quả triển khai tuyên truyền và sử dụng ứng dụng i-Speed để đo tốc độ truy nhập Internet băng rộng di động đến cấp xóm, xã sẽ được Văn phòng - Thống kê tổng hợp báo cáo Chủ tịch UBND xã, Chủ tịch UBND huyện hàng tuần./.

Nơi nhận:

# CHỦ TỊCH

Như trên;Lãnh đạo UBND xã;

- Lưu: VP.

Phùng Văn Đăng

## Phụ lục I Hướng dẫn cài đặt ứng dụng i-Speed

(Kèm theo Công văn số: /UBND-VP ngày 18/02/2025 của UBND xã Thanh Định)

Phần 1. Hướng dẫn cài đặt ứng dụng i-Speed

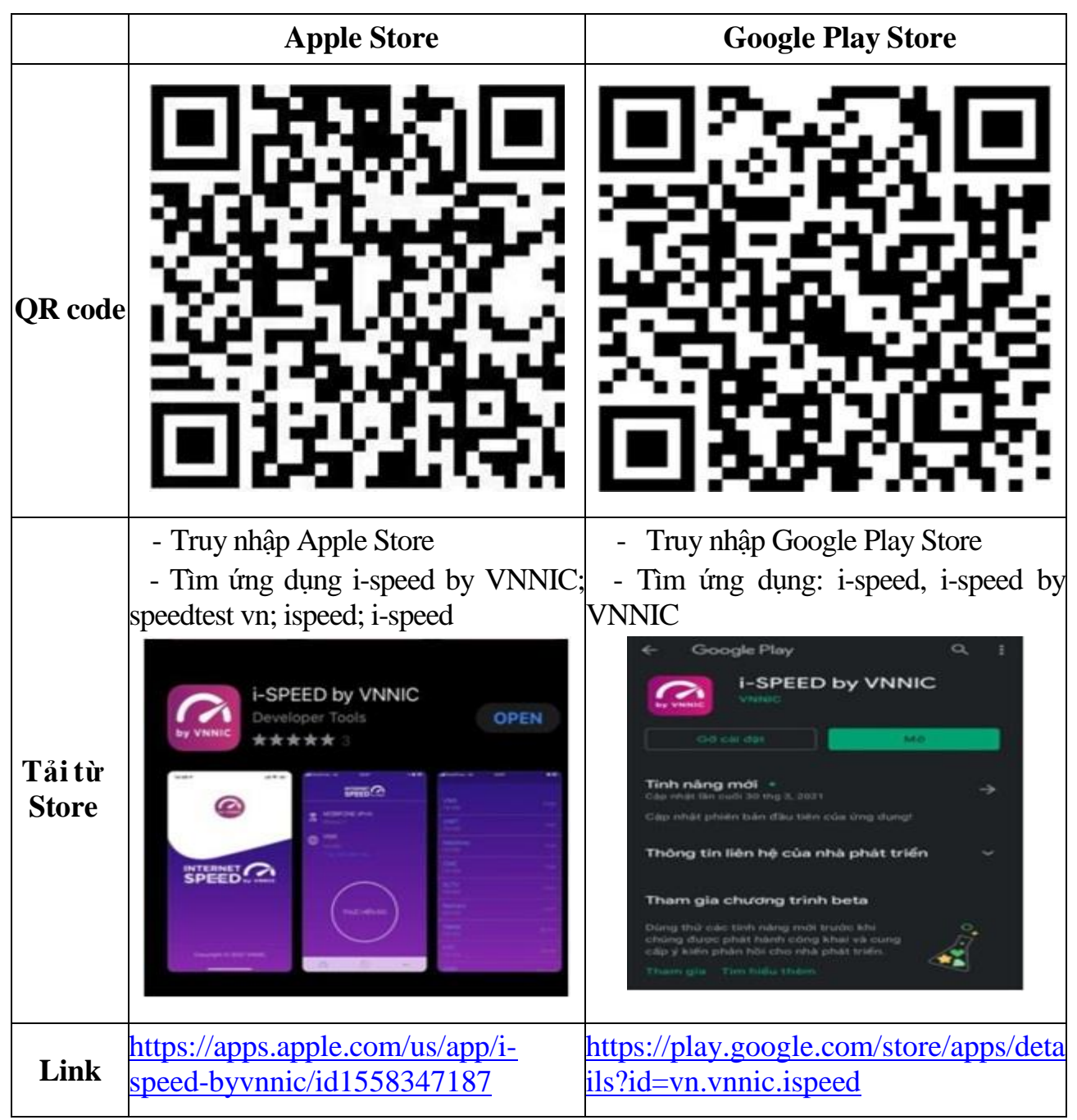

# Phụ lục II Danh sách "Mã giới thiệu" các xã, phường, thị trấn (Kèm theo Công văn số: /UBND-VP ngày 18/02/2025 của UBND xã Thanh Định)

| STT | Mã giới thiệu | Xã/Phường     |  |  |
|-----|---------------|---------------|--|--|
| 56  | 1916705578    | Xã Thanh Định |  |  |

Ghi chú: Mã giới thiệu này để hệ thống I-Speed nhận diện địa điểm đo.

#### Phụ lục III Hướng dẫn cập nhật mã giới thiệu phục vụ công tác đo kiểm chất lượng dịch vụ Internet băng rộng di động qua ứng dụng I-Speed (Kèm theo Công văn số: //UBND-VP ngày 18/02/2025 của UBND xã Thanh Định)

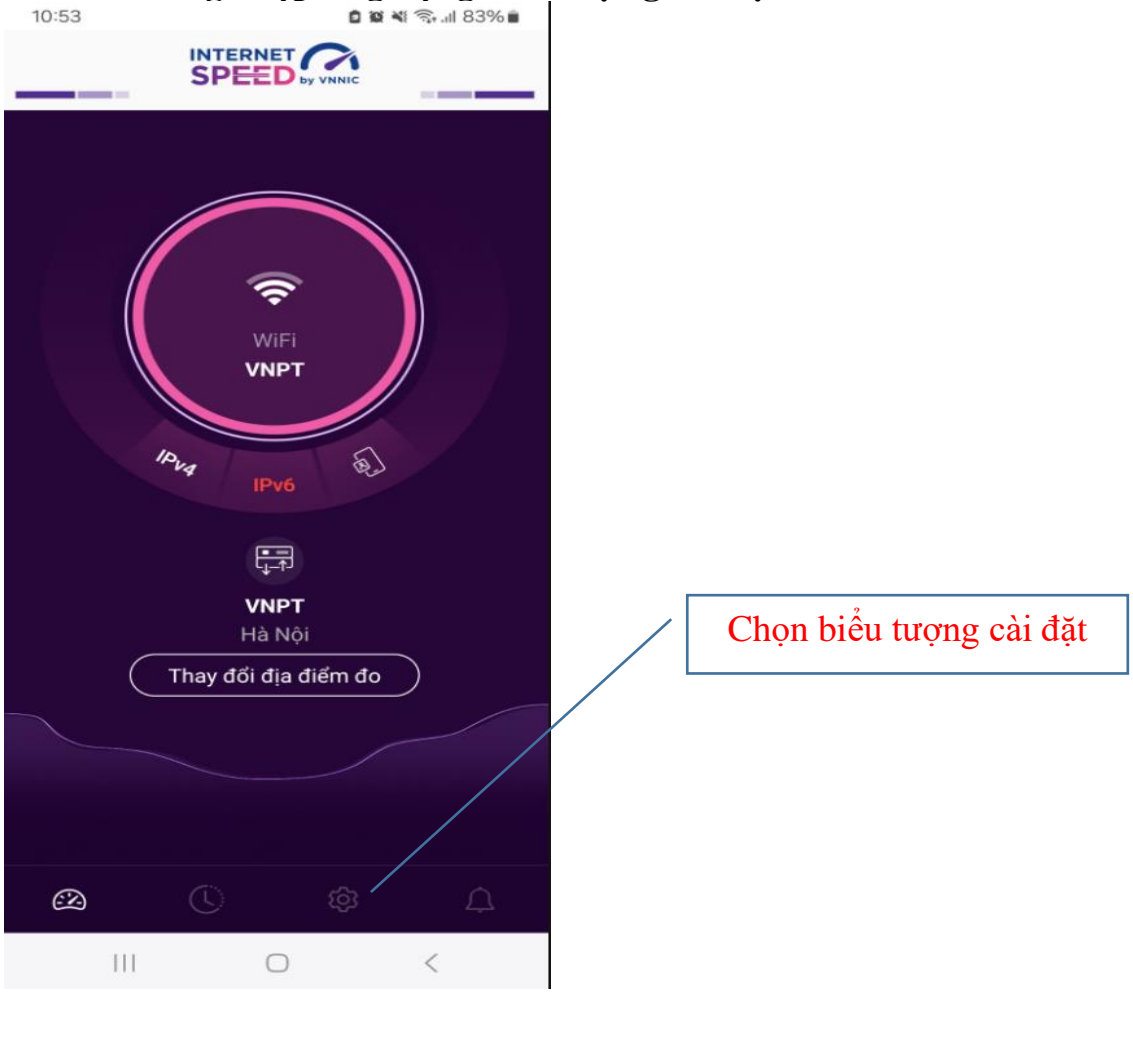

#### Bước 1: Đăng nhập ứng dụng xuất hiện giao diện:

Bước 2: Chọn biểu tượng 💿 cài đặt

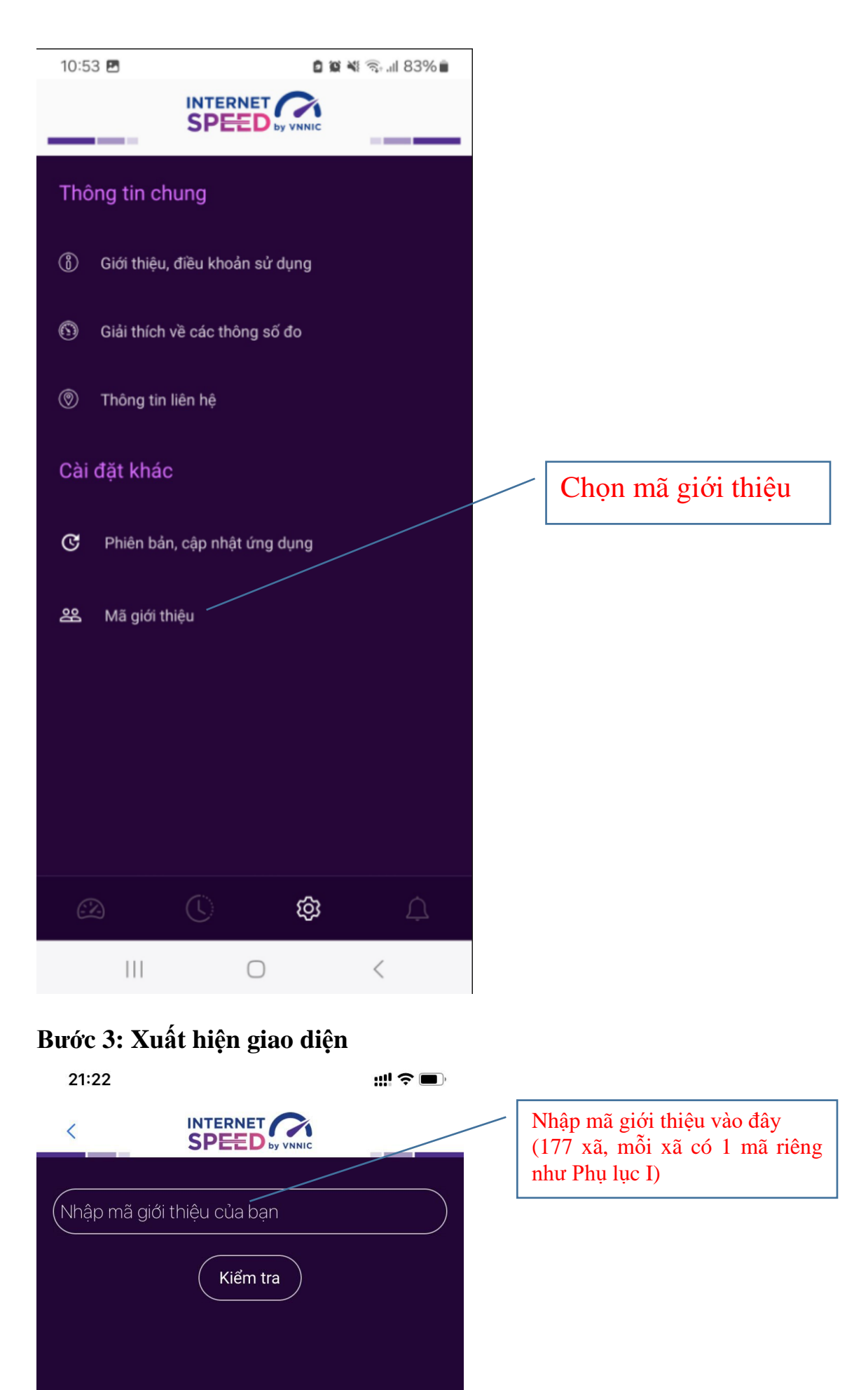

Bước 4: Nhập mã giới thiệu tương ứng với đơn vị, địa phương theo danh sách mã giới thiếu tại Phụ lục I

| 21                       | :23  |       |   |     |      |      |               | ull 🗢                                            |              |  |  |
|--------------------------|------|-------|---|-----|------|------|---------------|--------------------------------------------------|--------------|--|--|
| <                        |      | _     | S |     |      | NNIC |               |                                                  |              |  |  |
| (1916405443<br>(Kiểm tra |      |       |   |     | _    |      | $\rightarrow$ | Chọn nút kiểm tra xác định<br>đơn vị được gán mã |              |  |  |
|                          |      |       |   |     |      |      |               |                                                  |              |  |  |
|                          |      |       |   |     |      |      |               |                                                  |              |  |  |
|                          |      |       |   |     |      |      |               |                                                  |              |  |  |
| "191                     | 6405 | 5443" | · |     |      |      |               |                                                  |              |  |  |
| 1                        | 2    | З     | 4 | 5   | 6    | 7    | 8             | 9                                                | 0            |  |  |
| -                        | /    | :     | ; | (   | )    | ₫    | &             | @                                                | "            |  |  |
| #+=                      |      | •     | , |     | ?    | 1    | •             |                                                  | $\bigotimes$ |  |  |
| ABC                      |      |       |   | dấu | cách |      |               | Nhậ                                              | q            |  |  |
|                          | Ð    |       |   |     |      |      |               | ç                                                | لِ           |  |  |

Bước 5: Xuất hiện giao diện. Tiếp theo chọn xác nhận và đóng giao diện vừa xuất hiện

| 21:24                    | ::!! 🌫 🔳,                                                 |      |
|--------------------------|-----------------------------------------------------------|------|
| <                        |                                                           |      |
| (1016405                 | 442                                                       |      |
| (19104052                | 445                                                       |      |
| Mã giới thi              | iệu: 1916405443                                           |      |
| Tên tổ chú<br>Nguyên, Tỉ | rc: Phường Trưng Vương, Thành phố Thái<br>ỉnh Thái Nguyên |      |
|                          | Chọn xác r                                                | ıhận |
|                          | Xác nhận                                                  |      |
|                          |                                                           |      |
|                          |                                                           |      |
|                          |                                                           |      |
|                          |                                                           |      |
|                          |                                                           |      |
|                          |                                                           |      |

Bước 6: Chọn biểu tượng < để quay lại giao diện chính thực hiện việc đo kiểm.

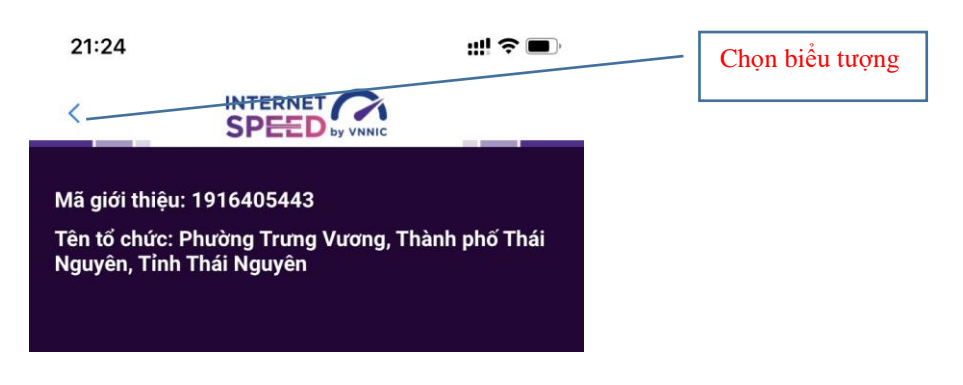

**Bước 7:** Chọn biểu tượng dễ quay lại giao diện chính thực hiện việc đo kiểm.

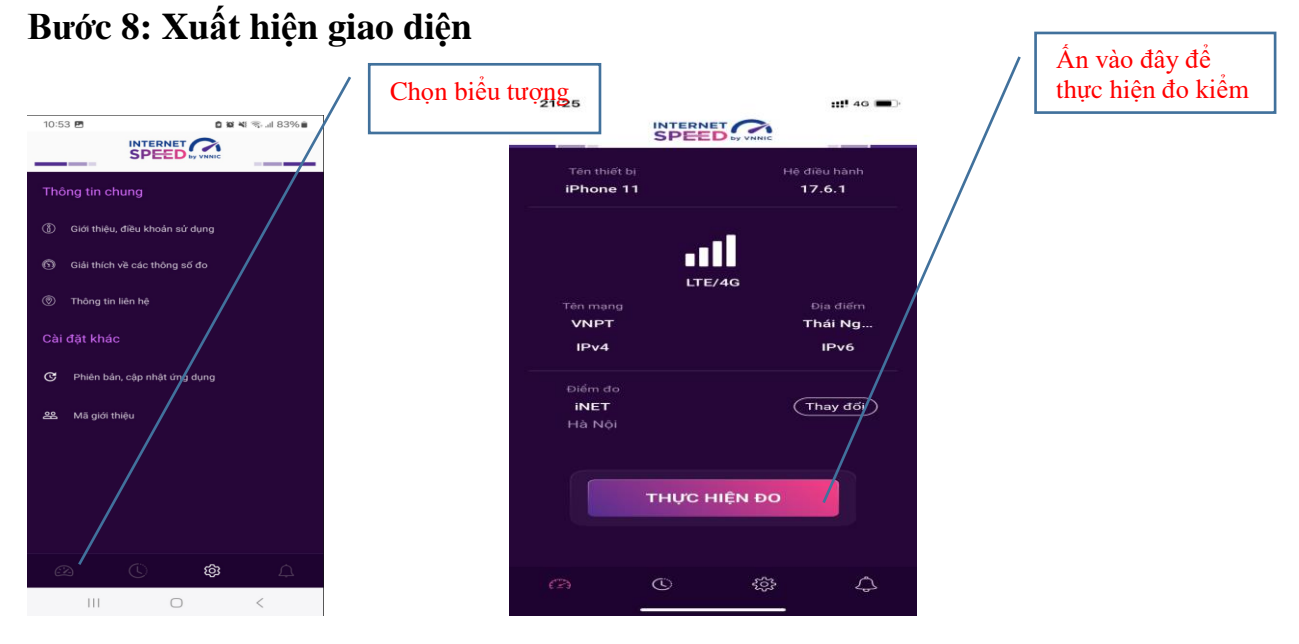

**Lưu ý:** Khi thực hiện đo kiểm đề nghị <u>tắt kết nối Wifi trên điện thoại</u> chỉ để kết nối 4G/5G.

## Phụ lục III Hướng dẫn sử dụng tính năng đo tự động

(Kèm theo Công văn số: /UBND-VP ngày 18/02/2025 của UBND xã Thanh Định)

## 1. Giới thiệu:

- Ứng dụng i-Speed cho phép người dùng bật chức năng đo tự động trên hệ điều hành Android (không hỗ trợ trên hệ điều hành IOS).

- Khi bật tính năng này, ứng dụng sẽ tự động, định kỳ đo tốc độ kết nối Internet theo thời gian trong ngày. Khoảng cách giữa các lần đo tối thiểu 2 tiếng. Kết quả đo tự động được lưu trong lịch sử đo và được gán nhãn "Tự động" giúp người dùng có thể phân biệt với các kết quả đo thủ công.

- Việc thực hiện đo tự động theo thời gian ngẫu nhiên giúp tăng số lượng mẫu đo trong ngày, ở nhiều địa điểm, điều kiện kết nối khác nhau.

## 2. Hướng dẫn bật tính năng đo tự động

- Bước 1 Mở ứng dụng (app) i-Speed trên thiết bị di động sẽ nhìn thấy biểu tượng "nút" tắt/bật chế độ đo tự động (Hình dưới)

- Bước 2: Bật chế độ "đo tự động", biểu tượng "nút " đo hiển thị màu hồng.

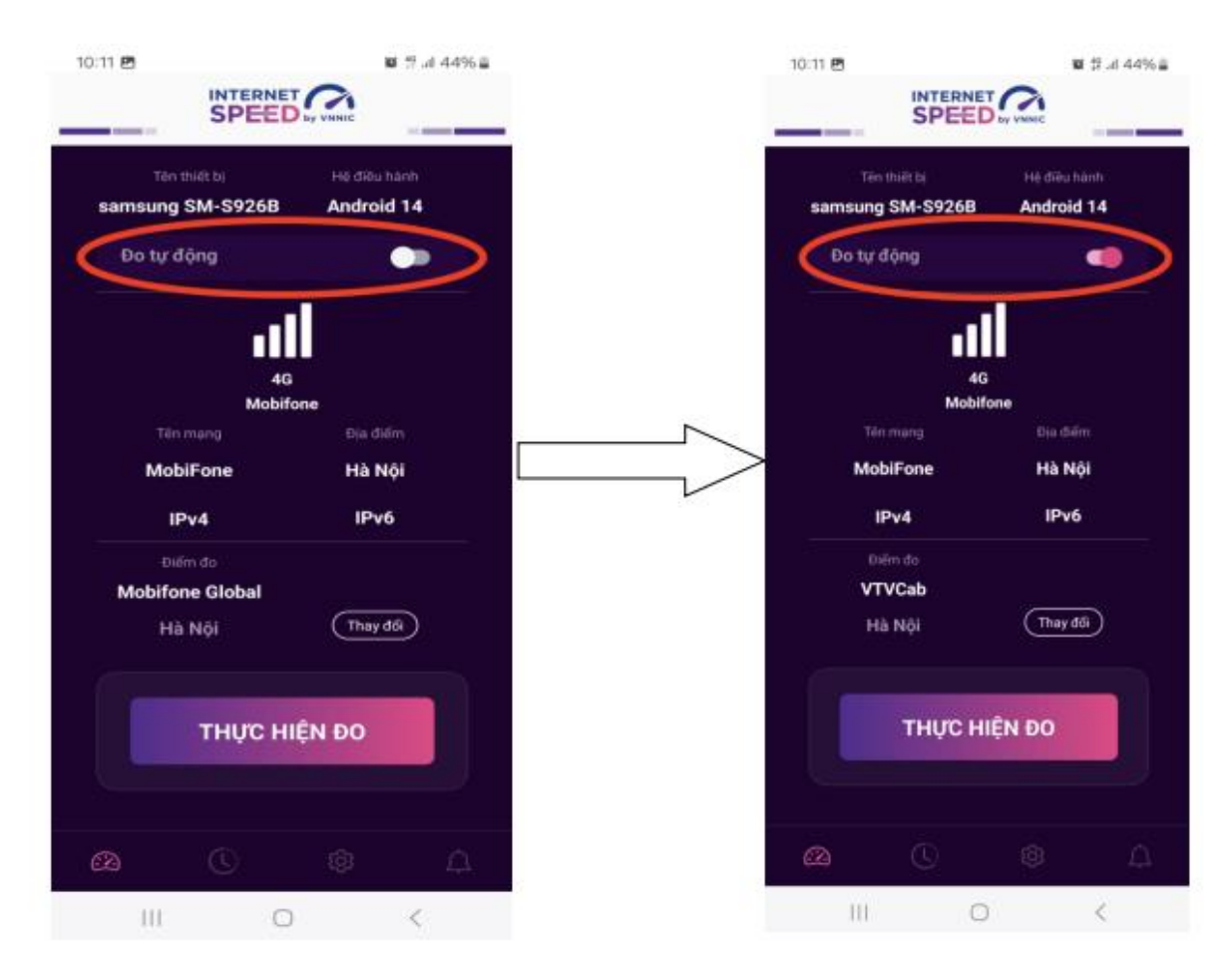

- Bước 3: Chế độ đo "active" (hình dưới): người dùng có thể truy cập vào thông tin giới thiệu trên ứng dụng click vào" tại đây"

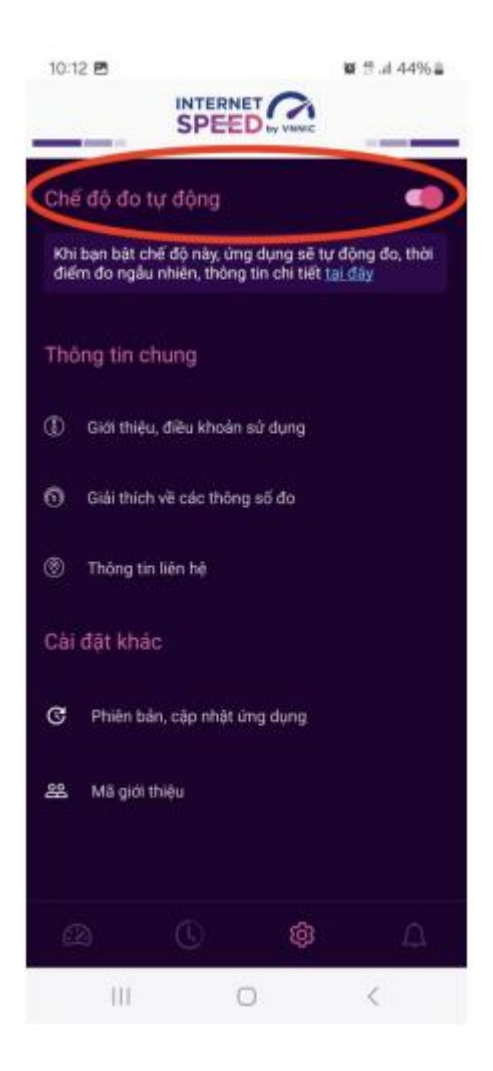

Lưu ý: Bình thường chế độ định thời đo tự động (Alarms & reminders -Chuông báo và lời nhắc) sẽ tự bật sau khi cài đặt (Hướng dẫn cài đặt tại <u>https://speedtest.vn/cai-dat-su-dung</u>), tuy nhiên một số số dòng (version) thiết bị Android cần kiểm tra và bật lại. Để bật chế độ định thời, ví dụ với hệ điều hành Android 14: vào Settings (Cài đặt) > Apps (Ứng dụng) > Special access (Truy cập đặc biệt)> Alarms & reminders (Chuông báo và lời nhắc) rồi bật chế độ định thời cho ứng dụng i-Speed lên (như hình dưới).

# Tiếng Anh

| 8:55 ඊ                        | 5 <b>301 4</b> 05 (                                                                                                    | ® ∯.⊪l 68%∎          |  |  |  |  |  |  |  |  |
|-------------------------------|----------------------------------------------------------------------------------------------------|----------------------|--|--|--|--|--|--|--|--|
| < A                           | larms & reminders                                                                                                    | ≣ā :                 |  |  |  |  |  |  |  |  |
| Allow ti<br>time-se<br>backgr | Allow this app to set alarms and schedule<br>time-sensitive actions. This lets the app run in the<br>background, which may use more battery. |                      |  |  |  |  |  |  |  |  |
| lf this p<br>time-ba          | permission is off, existing alarms a<br>ased events scheduled by this ap                                                                     | and<br>p won't work. |  |  |  |  |  |  |  |  |
| 0                             | Device care<br>25.19 MB                                                                                                    |                      |  |  |  |  |  |  |  |  |
| ٥                             | Find My Mobile<br>21.40 MB                                                                                                    |                      |  |  |  |  |  |  |  |  |
| G                             | Google<br>477 MB                                                                                                    |                      |  |  |  |  |  |  |  |  |
| Grob                          | <b>Grab</b><br>370 MB                                                                                                    |                      |  |  |  |  |  |  |  |  |
|                               | i-SPEED<br>59.90 MB                                                                                                    |                      |  |  |  |  |  |  |  |  |
| 9                             | <b>Maps</b><br>279 MB                                                                                                    |                      |  |  |  |  |  |  |  |  |
| •                             | Messages<br>287 MB                                                                                                    |                      |  |  |  |  |  |  |  |  |
|                               | Messenger                                                                                                    | <                    |  |  |  |  |  |  |  |  |

# Tiếng Việt

| 15:04 🖪 🖗                                                                                                    | 🤋 .il 35% 🛢 |    |   |  |  |  |
|----------------------------------------------------------------------------------------------------|-------------|----|---|--|--|--|
| < Chuông báo và lời nhắ                                                                                                    | с           | Ξā | : |  |  |  |
| Cho phép ứng dụng này đặt chuông báo và lên lịch<br>các hành động cần chính xác về thời gian. Tùy chọn<br>này cho phéo ứng dụng chay ở chế đô nền và có thể |             |    |   |  |  |  |

này làm tiêu hao nhiều pin. Nếu không cấp quyển này, các chuông báo và sự

kiện theo thời gian do ứng dụng này lên lịch sẽ không hoạt động.

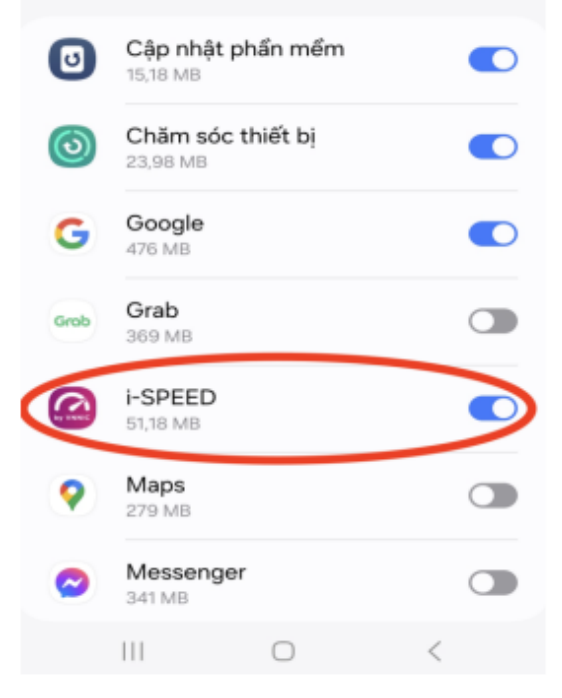